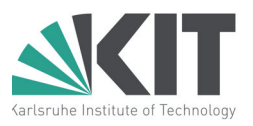

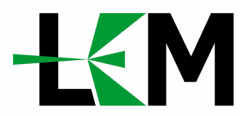

# Anleitung für Zugriff auf den LEM-FTP-Server

Diese Anleitung hilft Ihnen dabei, Zugang zum FTP-Server des Laboratoriums für Elektronenmikroskopie der Universität Karlsruhe (TH) zu bekommen. Sie werden Schritt für Schritt durch die Installation der nötigen Programme und Verbindungen geführt.

*Vorabinformationen für eilige und erfahrene Benutzer:* 

| Server:    | lembergftp1.lem.uni-karlsruhe.de |
|------------|----------------------------------|
| Port:      | 22                               |
| Protokoll: | SFTP                             |

#### 1. FTP-Client downloaden

Für die Verbindung zum FTP-Server des LEM benötigen Sie ein FTP-Transfer-Programm. Wir empfehlen WinSCP. Dieses Programm ist auf deutsch und kostenlos für alle Windows-Versionen erhältlich.

Rufen Sie mit IhremBrowser folgende Internetseite auf, um das Programm<br/>http://winscp.net/eng/download.php

| WinSCP File Downloads                                                                                                    |                      |
|----------------------------------------------------------------------------------------------------|----------------------|
| Downloads                                                                                                    |                      |
| New Releases Notification                                                                                                    |                      |
| Public Key Tools                                                                                                    |                      |
| Licence                                                                                                    |                      |
| Downloads                                                                                                    |                      |
| WinSCP 4.1.8                                                                                                    |                      |
| Installation package (2,483,799 bytes; 1,098,134 downloads to date)<br>Portable executable (1,305,600 bytes; 277,270 downloads to date)<br>Source code (2,036,667 bytes; 11,355 downloads to date)<br>[Release Notes, Checksums] [What's new]<br>Embedded SSH for YxWorks<br>SSH, SFTP, SCP for embedded systems Supports SSH dient and server | Released: 2008-12-01 |
| Ads by Google                                                                                                    |                      |
| WinSCP as FAR Plugin 1.6.1                                                                                                    |                      |
| Installation package (1,256,610 bytes; 113,517 downloads to date)                                                                                                    | Released: 2008-09-26 |
| ZIP archive (1,053,339 bytes; 24,515 downloads to date)                                                                                                    |                      |
| Source code (165,277 bytes; 2,828 downloads to date)                                                                                                    |                      |
| [Release Notes, Checksums] [What's new]                                                                                                    |                      |
| More Downloads                                                                                                    |                      |

Wählen Sie im Abschnitt "Downloads" den ersten Link mit der Bezeichnung "Installation Package" und laden Sie die Datei auf Ihren Desktop herunter. Dies ist die momentan aktuellste Version, mit der Nummer 4.1.8.

### 2. Installation starten

Doppelklicken Sie das herunter geladene Installations-Icon auf Ihrem Desktop. Im erscheinenden Fenster wählen Sie "deutsch" als Sprache und klicken "Ok". Beim Willkommensbildschirm klicken Sie "Weiter". Anschließend erscheint die Lizenzvereinbarung. Bestätigen Sie diese ebenfalls mit "Weiter".

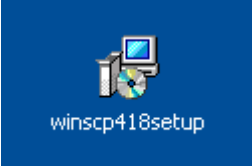

| 🔂 Setup - WinSCP                                                                                                    |             |
|----------------------------------------------------------------------------------------------------|-------------|
| Installationstyp<br>Wie soll die Anwendung installiert werden?                                                                                     |             |
| <ul> <li>typische Installation (empfohlen)</li> </ul>                                                                                              |             |
| - installiert in den Standardzielordner<br>- installiert alle Komponenten, aber nur die German Übersetzung<br>- schaltet die üblichen Features ein |             |
| O Benutzerdefinierte Installation                                                                                                    |             |
| - erlaubt die volle Auswahl von Zielordner, Komponenten und Feat                                                                                   | ures        |
|                                                                                                    |             |
|                                                                                                    |             |
|                                                                                                    |             |
|                                                                                                    |             |
|                                                                                                    |             |
| Hilfe <zurück th="" weiter<=""><td>&gt; Abbrechen</td></zurück>                                                                                    | > Abbrechen |

Sie werden dann nach dem Installationsmodus gefragt. Wir empfehlen "typische Installation". Erfahrene Benutzer können jedoch auch für genauere Einstellungen die "Benutzerdefinierte Installation" wählen. Bestätigen Sie mit "Weiter".

| 🕼 Setup - WinSCP                                                                                                    |
|----------------------------------------------------------------------------------------------------|
| Änfängliche Benutzereinstellungen           Bitte wählen Sie die Eigenschaften Ihrer bevorzugten Benutzerschnittstelle                                                                                                    |
| Art der Benutzerschnittstelle                                                                                                    |
| 💿 wie Norton Commander                                                                                                    |
| - zwei Listenfenster (links lokal, rechts das entfernte Verzeichnis)<br>- Tastaturkürzel wie beim Norton Commander (und anderen wie Total Commander,<br>Midnight Commander,)<br>- drag & drop ist von und nach beiden Listenfenstern möglich |
| 🔿 wie Windows Eplorer                                                                                                    |
| - nur entferntes Verzeichnis<br>- Tastaturkürzel wie im Windows Explorer<br>- drag & drop                                                                                                    |
| Hilfe <zurück weiter=""> Abbrechen</zurück>                                                                                                    |

Anschließend werden Sie aufgefordert die Benutzereinstellungen zu wählen. Wir empfehlen die Einstellung "Norton Commander". Bestätigen Sie wieder mit "Weiter".

Es werden Ihnen nun noch mal alle gewählten Einstellungen angezeigt. Klicken Sie zum Starten der Installation auf "installlieren" und warten Sie ab, bis das Programm alle notwendigen Dateien kopiert hat.

| 1🕏 Setup - WinSCP                                                                   |           |
|-------------------------------------------------------------------------------------|-----------|
| Installiere<br>Warten Sie bitte während WinSCP auf Ihren Computer installiert wird. |           |
| Deinstallations-Informationen werden gespeichert                                    | 42        |
|                                                                                     |           |
|                                                                                     |           |
|                                                                                     |           |
|                                                                                     |           |
| Hilfe                                                                               | Abbrechen |

Die Installation ist dann abgeschlossen. Belassen Sie das Häkchen bei der Option "WinSCP starten" und Klicken Sie auf "Fertigstellen".

Das Installationsprogramm wird damit beendet und ruft direkt das eigentliche Programm WinSCP auf.

## 3. WinSCP einrichten

Nach dem Start von WinSCP erscheint ein Anmelde-Dialog, in den Sie die Adresse des Servers eintragen müssen, zu dem Sie sich verbinden wollen. Im unserem Fall des LEM-FTP-Servers lauten die einzutragenden Daten wie folgt:

- Rechnername: lembergftp1.lem.uni-karlsruhe.de
- Portnummer: 22
- Benutzername: Ihr Benutzername
- Datei-Protokoll: SFTP

Geben Sie die Daten in die entsprechenden Felder ein. Wenn Sie möchten, können Sie hier auch gleich direkt Ihr Passwort eintragen und speichern. Lassen Sie das Feld frei, wird WinSCP bei jeder Verbindung neu nach dem Passwort fragen.

| WinSCP Anmeldung                                                                       |                                                                                                    | ? 🗙                       |  |
|----------------------------------------------------------------------------------------|----------------------------------------------------------------------------------------------------|---------------------------|--|
| Sitzung<br>gespeicherte Sitzunger<br>Umgebung<br>Verzeichnisse<br>SSH<br>Einstellungen | Sitzung       Portnummer         Bechnername       Portnummer         lembergftp1.lem.uni-karlsruhe.de       2         Benutzername       Kennwort         Mustermann       I         Datei mit privatem Schlüssel       I         Protokoll       SETP         Datei Bretekoll       SETP | Port <u>n</u> ummer<br>22 |  |
| Expertenmodus Ober Languag                                                             | ges Anmelden Speichern Schl                                                                                                    | wählen                    |  |

Haben Sie alle Daten eingeben, klicken Sie auf "Speichern". Sie könnten auch an dieser Stelle über einen Klick auf "Anmelden" direkt eine Verbindung zum Server herstellen, jedoch müssten Sie dann beim nächsten Mal alles neu eingeben. Daher bietet es sich an, die Daten zu speichern.

| WinSCP Anmeldur                                                                                  | ig 🔹 💽 🔀                                                                                                    |
|--------------------------------------------------------------------------------------------------|----------------------------------------------------------------------------------------------------|
| Sitzung<br>gespeicherte Sitz<br>Umgebung<br>Verzeichnisse<br>SSH<br>Einstellungen<br>Sitt<br>Fil | Sitzung   Bechnername   Iembergftp1.lem.uni-karlsruhe.de   22 \$   zung speichern als:   P-Server LEM   OK   Abbrechen   Hilfe   P Bückgrift |
| Expertenmodus                                                                                    | Farbe wählen       Languages       Anmelden       Speichern       Schließen                                                                  |

Wenn Sie "Speichern" gewählt haben, werden Sie aufgefordert einen aussagekräftigen Namen für diese Verbindung zu wählen. Wir empfehlen "FTP-Server LEM". Geben Sie den Namen ein und klicken Sie "Ok". Wir empfehlen die Passwort-speichern-Option nicht zu wählen.

| WinSCP Anmeldung                                                                       |                | ? 🔀                                                                                          |
|----------------------------------------------------------------------------------------|----------------|----------------------------------------------------------------------------------------------|
| Sitzung<br>gespeicherte Sitzunger<br>Umgebung<br>Verzeichnisse<br>SSH<br>Einstellungen | FTP-Server LEM | Neu<br>Bearbeiten<br>Löschen<br>Umbenennen<br>Neuer Ordner<br>Als Standard<br>Sitzungssymbol |
| Expertenmodus                                                                          |                | Hilfsfunktionen                                                                              |
| Über Languag                                                                           | ges Anmelden   | Speichern Schließen                                                                          |

Sie sehen nun ein Fenster, in dem alle Ihre gespeicherten Verbindungen aufgeführt sind. Auch die eben neu angelegte zum FTP-Server des LEM. Ein Doppelklick auf diesen Eintrag oder alternativ ein Klick auf "Anmelden" startet die Verbindung zum Server.

| Passwort - FTP-Server LEM                                                                                                  | × |
|----------------------------------------------------------------------------------------------------|---|
| Suche nach entferntem Rechner<br>Verbinde mit entferntem Rechner<br>Authentifiziere<br>Verwende Benutzername "Mustermann". |   |
| Passwort:                                                                                                    |   |
| •••••                                                                                                    |   |
| OK Abbrechen Hilfe                                                                                                    |   |

Nachdem die Verbindung hergestellt wurde, erscheint ein Fenster, das Sie zur Eingabe Ihres Passwortes auffordert. Sollten Sie Ihr Passwort schon zuvor beim Einrichten der Verbindung eingegeben haben, wird die Verbindung direkt hergestellt, ohne dieses Fenster. Geben Sie Ihr Passwort ein und klicken Sie "Ok".

Wenn Sie sich zum ersten Mal mit dem Server verbinden, erscheint nun ein breites Fenster mit dem Hinweis, dass der "Rechnerschlüssel" unbekannt ist. Bestätigen Sie, dass Sie die Verbindung fortsetzen und den Schlüssel speichern wollen, indem Sie "Ja" klicken.

|        |                                                                                                    | FTP-Server LEM                                                                                                    |                                                                                                    |                                                                                                    | $\mathbf{X}$                                                                                    |
|--------|----------------------------------------------------------------------------------------------------|----------------------------------------------------------------------------------------------------|----------------------------------------------------------------------------------------------------|----------------------------------------------------------------------------------------------------|-------------------------------------------------------------------------------------------------|
|        |                                                                                                    | Suche nach entferntem F                                                                                                    | Rechner                                                                                                    |                                                                                                    |                                                                                                 |
| Warnur | ıg                                                                                                    |                                                                                                    |                                                                                                    |                                                                                                    |                                                                                                 |
| 1      | Der Rechnerschlüsse<br>mit dem Sie sich verb<br>00:16:ae:35:70:0c:et<br>Wenn Sie diesem Re<br>Nein. Um die Verbind<br>Soll die Verbindung fo<br>Ja | el des Servers wurde nicht im<br>inden wollten. Der rsa2 Schl<br>x00:a4:2a:86:10:25:c3:87:7<br>ichner trauen, drücken Sie J.<br>ung abzubrechen, drücken f<br>ortgesetzt und der Rechners<br>Nein | n Speicher gefunden.<br>iüssel-Fingerabdruck<br>e<br>a. Um fortzufahren, o<br>Sie Abbrechen.<br>chlüssel im Speicher<br>Abbrechen | Es gibt keine Garantie, da<br>des Servers lautet: ssh-rsa<br>hne den Rechnerschlüsse<br>abgelegt werden?<br>Schlüssel kopieren | s der Server wirklich der Rechner ist,<br>1024<br>I im Speicher abzulegen, drücken Sie<br>Hilfe |
|        |                                                                                                    |                                                                                                    |                                                                                                    |                                                                                                    |                                                                                                 |
|        |                                                                                                    |                                                                                                    |                                                                                                    |                                                                                                    |                                                                                                 |

4. Dateien kopieren

Sie sind nun mit dem Server verbunden und können die gewünschten Downloads vornehmen. Dazu sehen Sie das Programmfenster von WinSCP vor sich. Auf der rechten Seite, sehen Sie alle Ordner auf dem FTP-Server, zu denen Sie Zugang haben. Auf der linken Seite, können Sie jedes beliebige Verzeichnis Ihres lokalen PCs anwählen, zum Beispiel "Eigene Dateien". Die Bedienung erfolgt ganz analog zum Windows Explorer.

| 🕲 / - FTP-Server LEM - WinSCP            |                                    |                                           |                             |  |  |
|------------------------------------------|------------------------------------|-------------------------------------------|-----------------------------|--|--|
| Lokal Markieren Dateien Befehle Sitzu    | ing Einstellungen Entfernt Hilfe   |                                           |                             |  |  |
| 🚺 🗐 🕈 - 🟦 🗳 🔤 🍠                          | • 🔁 I 🕂 🖃 🔽 🖉 🖸 I                  | Standard 🔹 🐼 🗸                            |                             |  |  |
| 📔 📋 Eigene Dateien 💿 👻 🔄 📗               | ⇔ - ⇒ - 🖻 🕅 🚮 🛃 🍖                  | 🗁 / <root> 🔹 🗧</root>                     | 4 🗈 🖬 🚮 👩 🗞                 |  |  |
| C:\Dokumente und Einstellungen\Musterman | n\Eigene Dateien                   | 7                                         |                             |  |  |
| Name 🔶 Erweiterung 🛛 Größe               | Typ Geändert A                     | Name 🔺 Erweiterung Größe                  | Geändert Rechte B           |  |  |
| <b>È</b>                                 | Darüberliegend 12.02.200 r         | Bilder 1                                  | 12.02.2009 11: rw-rw-rw- us |  |  |
| 📇 Eigene Bilder                          | Dateiordner 12.02.200 r            | 🛅 Bilder 2                                | 12.02.2009 11: rw-rw-rw- us |  |  |
| 付 Eigene Musik                           | Dateiordner 12.02.200 r            | 🛅 Bilder 3                                | 12.02.2009 14: rw-rw-rw- us |  |  |
| 🥵 desktop.ini 83                         | Konfigurationsei 12.02.200 a:      |                                           |                             |  |  |
|                                          |                                    |                                           |                             |  |  |
|                                          |                                    |                                           |                             |  |  |
|                                          |                                    |                                           |                             |  |  |
|                                          |                                    |                                           |                             |  |  |
|                                          |                                    |                                           |                             |  |  |
|                                          |                                    |                                           |                             |  |  |
|                                          |                                    |                                           |                             |  |  |
|                                          |                                    |                                           |                             |  |  |
|                                          |                                    |                                           |                             |  |  |
|                                          |                                    |                                           |                             |  |  |
|                                          |                                    |                                           |                             |  |  |
|                                          |                                    |                                           |                             |  |  |
|                                          |                                    |                                           |                             |  |  |
|                                          |                                    |                                           |                             |  |  |
|                                          |                                    |                                           |                             |  |  |
|                                          |                                    |                                           |                             |  |  |
|                                          |                                    |                                           |                             |  |  |
|                                          |                                    |                                           |                             |  |  |
|                                          |                                    |                                           |                             |  |  |
| <                                        |                                    | <                                         |                             |  |  |
| 0 B von 83 B in 0 von 3                  |                                    | 0 B von 0 B in 0 von 3                    |                             |  |  |
| 🛿 🖗 F2 Umbenennen 📝 F4 Bearbeiten 🛱      | 🖥 F5 Kopieren 🟥 F6 Verschieben 🏄 F | 7 Verzeichnis erstellen 🔀 F8 Löschen 😁 F9 | Eigenschaften 🧵 F10 Beenden |  |  |
|                                          |                                    | <b>a</b>                                  | SFTP-4 🗐 0:01:03            |  |  |

Sie können nun ganz einfach Dateien oder Verzeichnisse herunterladen, indem Sie sie auf der rechten Seite markieren und auf die linke Seite in das gewünschte Verzeichnis ziehen.

| Lokal Markieren Dateien Befehle Sitzung Einstellungen Einsternt Hilfe                                                                                                    | 😼 Bilder 3 - FTP-Server LEM - WinSCP                                                               |                                                                                                    |                                                                                                    |                                                  |                                                                                        |                                                               |
|----------------------------------------------------------------------------------------------------|----------------------------------------------------------------------------------------------------|----------------------------------------------------------------------------------------------------|----------------------------------------------------------------------------------------------------|--------------------------------------------------|----------------------------------------------------------------------------------------|---------------------------------------------------------------|
| Standard       Standard         Eigene Dateien       Standard         Ware       Erweiterung       Größe       Geändert       Földer 3       Standard         Varie       Erweiterung       Größe       Größe       Rechte       Rechte         Dateiordner       12.02.200       F       Aufnahme - 12.02.2009       195.379       12.02.2009 14       rwwwwwwwwwwwwwwwwwwwwwwwwwwwwwwwwwwww                                                                                                    | Lokal Markieren Dateien Befehle Sitzung                                                            | Einstellungen Entfernt Hilfe                                                                                    |                                                                                                    |                                                  |                                                                                        |                                                               |
| Eigene Dateien       Image: Erweiterung       Größe       Typ       Geandert       Particular (Particular (Par                                                         | 🌘 🗏 🗊 - 🔐 😫 🐼 📟 🧬 🤅                                                                                | 😤   🕂 🗕 🛛 🖾 🖉 🖉 🖾                                                                                               | Standard 🔹 😽 🗸                                                                                                    |                                                  |                                                                                        |                                                               |
| CNDotumente und Einstellungen Mustermann-Eigene Dateien         /Bider 3           Name * Erweiterung         Größe         Typ         Geändert         Aufnahme 12.02.2009,         202.00.2009 [11]         rwwrwrwrwrwrwrwrwrwrwrwrwrwrwrwrwrwrwr                                                                                                    | Eigene Dateien 🔹 😋 🛛 🖕                                                                             | - ⇒ - 1 <b>⊆ № ₫ №</b>                                                                                          | Bilder 3                                                                                                    | 👄 🛛 📥                                            | • => • 🔁 🏹                                                                             | 🚮 🖻 🎠                                                         |
| Name       Erweiterung       Größe       Typ       Geändert       P         Darüberliegend       12.02.200       r       12.02.2009       195.379       12.02.2009 14:       rvvrvvrvv         Eligene Bilder       Dateioridner       12.02.200       r       205.406       12.02.2009 14:       rvvrvvrvv         Aufrahme - 12.02.2009       12.02.2009       13.994       12.02.2009 14:       rvvrvvrvv         Aufrahme - 12.02.2009       12.02.2009       12.02.2009 14:       rvvrvvrvv         Aufrahme - 12.02.2009       12.02.2009 14:       rvvrvvrvv         Aufrahme - 12.02.2009       75.505       12.02.2009 14:       rvvrvvrvv         Aufrahme - 12.02.2009       71.409       12.02.2009 14:       rvvrvvrvv         Aufrahme - 12.02.2009       71.409       12.02.2009 14:       rvvrvvrvv         Aufrahme - 12.02.2009       65.967       12.02.2009 14:       rvvrvvrvv         Aufrahme - 12.02.2009       70.307       12.02.2009 14:       rvvrvvrvv         Aufrahme - 12.02.2009       63.515       12.02.2009 14:       rvvrvvrvv         Aufrahme - 12.02.2009       63.515       12.02.2009 14:       rvvrvvrvv         Aufrahme - 12.02.2009                                                                                                    | C:\Dokumente und Einstellungen\Mustermann\E                                                        | Eigene Dateien                                                                                                  | /Bilder 3                                                                                                    |                                                  |                                                                                        |                                                               |
| Darüberlegend       12.02.200       r         Eigene Bilder       Dateiordner       12.02.200       r         Aufnahme - 12.02.2009 ,       205.406       12.02.2009 14:       rw-rw-rw-rw-rw-rw-rw-rw-rw-rw-rw-rw-rw-r                                                                                                    | Name 🔶 Erweiterung 🔰 Größe T                                                                       | Typ Geändert A                                                                                                  | Name 🔺 Erweiterung                                                                                                    | Größe                                            | Geändert                                                                               | Rechte                                                        |
| Aufnahme - 12.02.2009 ,       79.307       12.02.2009 14:       rw-rw-rw-rw-rw-rw-rw-rw-rw-rw-rw-rw-rw-r                                                                                                    | Eigene Bilder     Da       Eigene Bilder     Da       Eigene Musik     Da       desktop.ini     83 | aruberliegend 12.02.200 r<br>vateiordner 12.02.200 r<br>vateiordner 12.02.200 r<br>onfigurationsei 12.02.200 at | Aufnahme - 12.02.2009 ,<br>Aufnahme - 12.02.2009 ,<br>Aufnahme - 12.02.2009 ,<br>Aufnahme - 12.02.2009 ,<br>Aufnahme - 12.02.2009 , | 195.379<br>205.406<br>51.994<br>65.987<br>76.535 | 12.02.2009 14:<br>12.02.2009 14:<br>12.02.2009 14:<br>12.02.2009 14:<br>12.02.2009 14: | rw-rw-rw-<br>rw-rw-rw-<br>rw-rw-rw-<br>rw-rw-rw-<br>rw-rw-rw- |
| Aufnahme - 12.02.2009,       83.422       12.02.2009 14:       rw-rw-rw-rw-rw-rw-rw-rw-rw-rw-rw-rw-rw-r                                                                                                    |                                                                                                    |                                                                                                    | Aufnahme - 12.02.2009 ,<br>Aufnahme - 12.02.2009 ,<br>Aufnahme - 12.02.2009 ,<br>Aufnahme - 12.02.2009 ,<br>Aufnahme - 12.02.2009 , | 79.307<br>71.469<br>80.113<br>87.674<br>83.515   | 12.02.2009 14:<br>12.02.2009 14:<br>12.02.2009 14:<br>12.02.2009 14:<br>12.02.2009 14: | rw-rw-rw-<br>rw-rw-rw-<br>rw-rw-rw-<br>rw-rw-rw-<br>rw-rw-rw- |
| Thumbs.db 17.920 12.02.2009 14: rw-rw-rw- Image: State of the state of the s |                                                                                                    |                                                                                                    | Aufnahme - 12.02.2009 ,<br>Aufnahme - 12.02.2009 ,<br>Aufnahme - 12.02.2009 ,                                                       | 83.422<br>69.426<br>101.184                      | 12.02.2009 14:<br>12.02.2009 14:<br>12.02.2009 14:                                     | rw-rw-rw-<br>rw-rw-rw-<br>rw-rw-rw-                           |
| O B von 83 B in 0 von 3     1.222 KiB von 1.239 KiB in 13 von 14       P F2 Umbenennen 7 F4 Bearbeiten F5 Kopieren 1 F5 Kopieren 1 F6 Verschieben 2 F7 Verzeichnis erstellen F7 Verzeichnis erstellen F8 Löschen F7 F9 Eigenschaften 1 F10 Beenden                                                                                                    |                                                                                                    |                                                                                                    | Thumbs.db                                                                                                    | 17.920                                           | 12.02.2009 14:                                                                         | rw-rw-                                                        |
| 0 B von 83 B in 0 von 3<br>1.222 KiB von 1.239 KiB in 13 von 14<br>1.222 KiB von 1.239 KiB in 13 von 14<br>F2 Umbenennen 📝 F4 Bearbeiten 🖺 F5 Kopieren 🏦 F6 Verschieben 💣 F7 Verzeichnis erstellen 🗙 F8 Löschen 💣 F9 Eigenschaften 🧵 F10 Beenden                                                                                                    | <                                                                                                  | >                                                                                                    | <                                                                                                    | 1                                                |                                                                                        | >                                                             |
| 👔 🖗 F2 Umbenennen 🔄 F4 bearbeiten 🖏 F5 Köpieren 🖓 F5 verschieben 🍙 F7 verzeichnis erstellen 🗡 F8 Löschen 🔐 F9 Eigenschaften 🔟 F10 Beenden                                                                                                    | 0 B von 83 B in 0 von 3 1.222 KiB von 1.239 KiB in 13 von 14                                       |                                                                                                    |                                                                                                    |                                                  |                                                                                        |                                                               |
|                                                                                                    | II III FY HZ UMDENENNEN III H4 Bearbeiten IIII FY                                                  | -5 kopieren 🛄 F6 verschieben 🕍 F7                                                                               | v verzeichnis erstellen 🔀 F8 Löschen                                                                                                | EF F9 Eig                                        | SETP-4                                                                                 | Deenden                                                       |

Wenn Sie alle Ihre Downloads abgeschlossen haben, können Sie das Programm einfach beenden. Die Verbindung zum Server wird dann automatisch geschlossen.

#### 5. WinSCP wieder verwenden

Wenn Sie zu einem späteren Zeitpunkt noch einmal eine Verbindung zum FTP-Server des LEM herstellen wollen, genügt ein Doppeklick auf das WinSCP-Icon auf Ihrem Desktop, oder auf den entsprechenden Eintrag im Startmenu. WinSCP wird dann gestartet und zeigt Ihnen direkt Ihre gespeicherten Verbindungen an. Ein

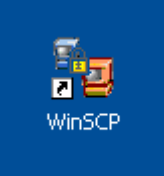

Doppelklick auf den LEM-FTP-Server und Sie sind wieder verbunden. Haben Sie vorher beim Einrichten der Verbindung nicht "speichern" gewählt, müssen Sie wie unter Punkt 3) beschrieben, alle Server-Daten neu eingeben.

## 6. Probleme?

Sollten wider Erwarten Probleme auftreten, wenden Sie sich bitte an Ihren Service-Mitarbeiter oder den Administrator des LEM. Eventuell muss Ihr Passwort neu gesetzt werden.